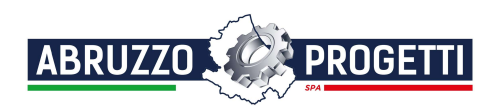

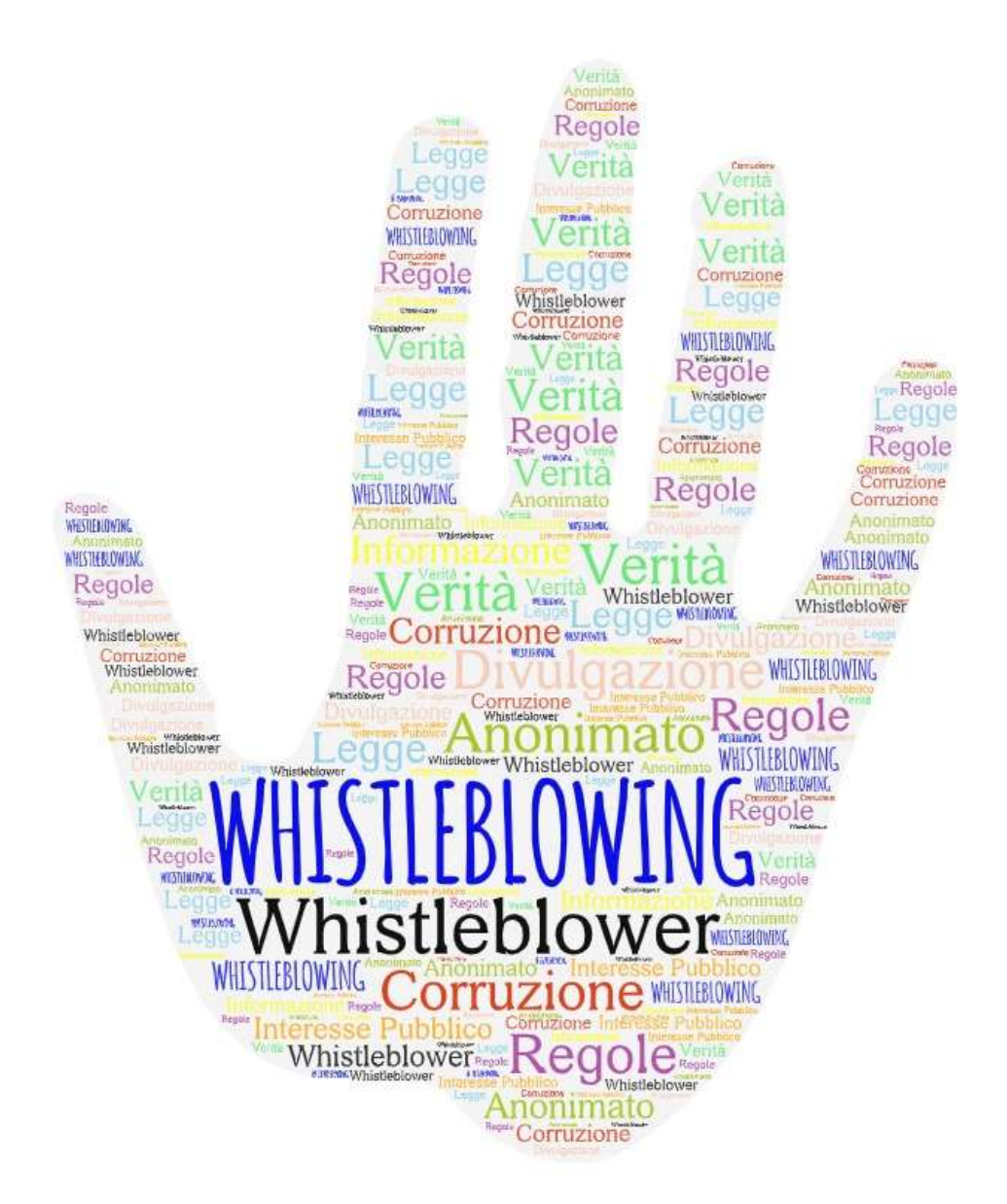

Gestione delle segnalazioni interne

# Manuale Operativo Whistleblower

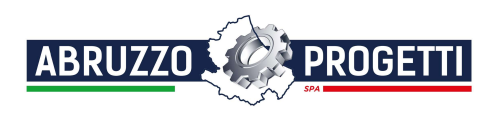

## Indice

| La piattaforma Whistleblowing3                            |
|-----------------------------------------------------------|
| Presentazione                                             |
| Garanzie di riservatezza3                                 |
| TOR Browser                                               |
| Invio di segnalazioni – Utente (whistleblower)4           |
| Effettuare una segnalazione4                              |
| Identificazione del Segnalante5                           |
| Dati del Segnalante6                                      |
| Segnalazione7                                             |
| Passo Conclusivo                                          |
| Esito della segnalazione8                                 |
| Monitoraggio della segnalazione - Utente (whistleblower)9 |
| Controllare lo stato di una segnalazione9                 |
| Area Dati Segnalazione10                                  |
| Area Identità10                                           |
| Area Strumenti                                            |
| Accesso alla segnalazione da parte del segnalante11       |

# Indice delle figure

| Figura 1 - Home Page Whistleblowing          | 4  |
|----------------------------------------------|----|
| Figura 2 - Identificazione del segnalante    | 5  |
| Figura 3 - Segnalazione anonima              | 5  |
| Figura 4 – Dati del segnalante               | 6  |
| Figura 5 – Segnalazione                      | 7  |
| Figura 6 – Passo Conclusivo                  | 8  |
| Figura 7 - Esito della Segnalazione          | 8  |
| Figura 8 - Home Page con Key Code            | 9  |
| Figura 9 - Allegati (Whistleblower)          | 10 |
| Figura 10- Commenti (Whistleblower)          | 10 |
| Figura 11 - Messaggi privati (Whistleblower) | 11 |

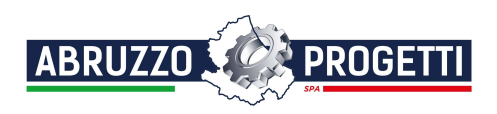

## La piattaforma Whistleblowing

#### Presentazione

Abruzzo Progetti SPA mette a disposizione un portale per l'invio e la gestione delle segnalazioni whistleblowing, tale portale è raggiungibile al link <u>https://whistleblowing.abruzzoprogettispa.it/.</u>

Il portale segnalazioni è conforme al Decreto Legislativo del 10 marzo 2023 n. 24 e alle disposizioni ANAC in materia di whistleblowing e garantisce il massimo rispetto della riservatezza ai soggetti segnalanti e sui fatti segnalati anche con modalità informatiche.

La gestione delle segnalazioni sarà a cura del Responsabile della prevenzione della corruzione e della trasparenza (**RPCT**), di seguito "Ricevente", che sarà tenuto ad utilizzare il portale per interagire con i soggetti segnalanti ed inviare eventuali richieste di chiarimento.

Si raccomanda in via prioritaria, di utilizzare il portale in quanto strumento di invio che garantisce la più ampia riservatezza e la massima semplicità di utilizzo.

Il software Whistleblowing si basa sul progetto open source **GlobaLeaks**.

#### Garanzie di riservatezza

I dati scambiati attraverso la piattaforma sono crittografati sia, utilizzando un normale browser, attraverso protocolli di crittografia TLS che, attraverso l'uso del browser TOR, con il protocollo TOR (vedi TOR Browser di seguito.

Il sistema genera una coppia di chiavi asimmetriche per la crittografia della segnalazione, dei file allegati, dei messaggi e dei metadati interessati e memorizza una copia della chiave privata crittografata per ciascun segnalante coinvolto. Il sistema garantisce ad ogni segnalante l'accesso alle proprie segnalazioni e consente di comunicare bloccando e sbloccando automaticamente le chiavi interessate quando si accede a un report o viene eseguita una nuova comunicazione.

La piattaforma implementa un database sicuro.

Gli utenti (Amministratori, Riceventi e Custodi) per accedere devono utilizzare l'autenticazione a due fattori.

#### TOR Browser

Come si può vedere dalla figura 1, in alto nella Home Page appare un banner con il quale consigliamo di utilizzare il Browser TOR (e forniamo il link per scaricarlo) per effettuare la segnalazione poiché tale browser protegge ulteriormente la sicurezza criptando i dati prodotti del browser stesso ed indirizzando il traffico attraverso più server e crittografandolo in ogni fase del processo.

N.B.: Può comunque essere utilizzato qualunque Browser.

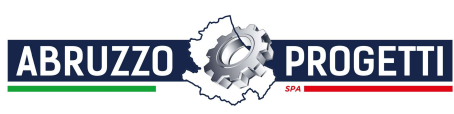

## Ambiente di segnalazione

## Invio di segnalazioni – Utente (whistleblower)

### Effettuare una segnalazione

Per effettuare una segnalazione l'utente (whistleblower) deve accedere alla schermata principale della piattaforma (vedi Figura 1) dedicata all'organizzazione. Successivamente può:

- 1. Inserire una nuova segnalazione facendo clic sul pulsante Invia una segnalazione
- Recuperare una segnalazione effettuata in precedenza semplicemente inserendo il codice segnalazione o Key Code (del quale parleremo in modo più dettagliato nei paragrafi successivi) all'interno del campo di testo

| Attenzione      E caldamente consigliato di visitare questo sito utilizzando l'applicazione chiamata Tor Browser che tutela il tuo anonimato.      Economi for accord      Poi, una volta installato, copia ed incolla il seguente indirizzo all'interno del Tor Browser: 56e2grijx4e5uvajbi72cwpewg8d4ispktp4zee4b4axh4q3h5cw2jid.onion                                                                                                    |
|----------------------------------------------------------------------------------------------------|
| ABRUZZO                                                                                                    |
| Whistleblowing - Abruzzo Progetti SPA                                                                                                    |
| Benvenuto nel portale segnalazioni di Abruzzo Progetti SPA a disposizione per l'invio e la gestione delle segnalazioni di comportamenti, atti od omissioni che ledono l'interesse pubblico o l'integrità dell'ente ai sensi del D.<br>Lgs. 231/2001 nonché a leggi, regolamenti e al sistema di procedure vigenti in Abruzzo Progetti. Il portale segnalazioni è conforme alle disposizioni ANAC in materia di whistleblowing e garantisce il massimo rispetto della<br>riservatezza ai soggetti segnalanti e sui fatti segnalati con modalità informatiche. La gestione delle segnalazioni sarà a cura del Responsabile della prevenzione della corruzione e della trasparenza (RPCT), che sarà tenuto<br>ad utilizzare il portale per interagire con i soggetti segnalanti ed inviare eventuali richieste di chiarimento. |
| Invia una segnalazione                                                                                                    |
| Hai già effettuato una segnalazione? Inserisci la tua ricevuta. Accedi                                                                                                    |
| Abruzzo Progetti SPA - Piazza S. Maria Paganica n. 5 - 67100 L'Aquila<br>Powered by <b>GiobaLeaks</b>                                                                                                    |
| Figura 1 - Home Page Whistleblowing                                                                                                    |

Scegliendo di inviare una nuova segnalazione, l'utente visualizzerà la seguente sezione in cui dovrà indicare le prime informazioni sulla segnalazione.

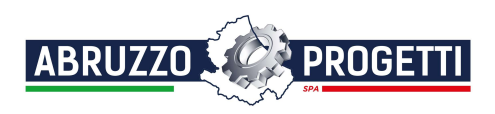

## Identificazione del Segnalante

| ABRUZZO PROGETT                                          | ]<br>o Progetti SPA             |                                                                                            |  |
|----------------------------------------------------------|---------------------------------|--------------------------------------------------------------------------------------------|--|
| Identificazione Del Segnalante                           | 2 Dati Del Segnalante 3 Segnala | izione 🔹 Passo Conclusivo                                                                  |  |
| /uoidircichise?<br>9 Si O No<br>Nome *                   |                                 | Cognome *                                                                                  |  |
| Metodo di contatto alternativo *<br>Seleziona un'opzione |                                 |                                                                                            |  |
| Successivo                                               |                                 |                                                                                            |  |
|                                                          | Abruzzo Pro                     | getti SPA - Piazza S. Maria Paganica n. 5 - 67100 L'Aquila<br>Powered by <b>GlobaLeaks</b> |  |
|                                                          | Eigurg                          | 2 Identificazione del segnalante                                                           |  |

Identificazione del segnalante

In questa sezione è selezionata di default la check-box relativa alla volontà di fornire i propri dati personali, ma l'utente ha la possibilità di scegliere di non farlo. In caso affermativo vanno riempiti i campi obbligatori

Successivo 🔿 (contrassegnati con il simbolo \*) con i dati richiesti, fare clic sul pulsante per proseguire e visualizzare la seguente sezione denominata "Dati del segnalante".

Qualora la scelta fosse quella di non fornire la propria identità, all'utente viene presentata la seguente schermata, che ricorda all'utilizzatore la possibilità di inserire la propria anagrafica in un momento successivo:

| ABRUZZO PROGETTI                                                                                                    |
|----------------------------------------------------------------------------------------------------|
| Whistleblowing - Abruzzo Progetti SPA                                                                                                    |
| Identificazione Del Segnalante         2         Dati Del Segnalante         3         Segnalazione         4         Passo Conclusivo                                                                                                    |
| Vuoi dirci chi se?<br>○ Si ● No                                                                                                    |
| I soggetti che effettuano segnalazioni sono tenuti a fornire i propri dati: la disciplina di cui alla legge 179/2017 - che ha come fine la tutela dell'identità e del trattamento di chi segnala, di chi "ci mette la faccia" nel<br>riferire situazioni irregolari se non illecite e comunque di danno per l'azienda – si applica soltanto a segnalazioni che provengano da dipendenti/collaboratori che rendano note le loro generalità. Eventuali segnalazioni<br>anonime vengono prese in considerazione purché anch'esse adeguatamente circostanziate e rese con dovizia di particolari, ove cioè siano in grado di far emergere fatti e situazioni relazionandoli a contesti<br>determinati. Il whistleblower "anonimo" ha comunque la facottà di interagire con il RPCT mediante scambio di messaggi ed eventuali documenti, accedendo alla piattaforma con l'utilizzo del "codice della<br>segnalazione" specifico, fornito automaticamente al momento dell'inserimento. |
| Successivo                                                                                                    |
| Abruzzo Progetti SPA - Piazza S. Maria Paganica n. 5 - 67100 L'Aquila<br>Powered by <b>GlobaLeaks</b>                                                                                                    |
| Figura 3 - Segnalazione anonima                                                                                                    |

Valorizzati tutti i campi obbligatori (contrassegnati con il simbolo \*) con i dati richiesti, fare clic sul pulsante Successivo 🔿 per proseguire e visualizzare la seguente sezione denominata "Dati del segnalante":

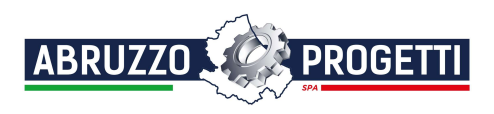

## Dati del Segnalante

| ABRUZZO                             |                                                                                                    |
|-------------------------------------|----------------------------------------------------------------------------------------------------|
| Whistleblowing - Abruzzo            | Progetti SPA                                                                                          |
| 1 Identificazione Del Segnalante    | 2 Dati Del Segnalante 3 Segnalazione 4 Passo Conclusivo                                               |
| Qualifica o posizione professionale |                                                                                                    |
| Sede di servizio                    |                                                                                                    |
| Tel/Cell                            |                                                                                                    |
| Precedente Successivo D             |                                                                                                    |
|                                     | Abruzzo Progetti SPA - Piazza S. Maria Paganica n. 5 - 67100 L'Aquila<br>Powered by <b>GlobaLeaks</b> |
|                                     | Figura 4 – Dati del segnalante                                                                        |

Valorizzati i campi (non obbligatori) con i dati richiesti, fare clic sul pulsante per andare avanti oppure su per tornale alla sezione precedente. Scegliendo di proseguire verrà visualizzata la

seguente sezione denominata "Segnalazione":

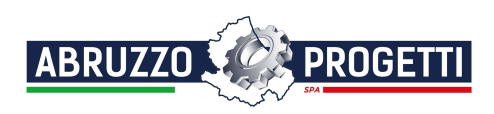

## Segnalazione

| ABRUZZO                                                                                               |
|----------------------------------------------------------------------------------------------------|
| Whistleblowing - Abruzzo Progetti SPA                                                                 |
| 1 Identificazione Del Segnalante 2 Dati Del Segnalante 3 Segnalazione 4 Passo Conclusivo              |
| Data o periodo in cui si è verificato il fatto         Da gg/mm/aaaa                                  |
| Luogo in cui si è verificato il fatto<br>Ufficio (Indicare denominazione ed Indirizzo)                |
|                                                                                                    |
| All'esterno dell'ufficio (indicare luogo e indirizzo)                                                 |
|                                                                                                    |
| +                                                                                                    |
| Descrivi in poche parole la tua segnalazione.                                                         |
| Descrivi la tua segnalazione in dettaglio. *                                                          |
|                                                                                                    |
| Come sei coinvolto/a nel fatto segnalato? *                                                           |
| Seleziona un'opzione                                                                                  |
| Altri soggetti a conoscenza del fatto e/o in grado di riferire sul medesimo <table-cell></table-cell> |
|                                                                                                    |
| Hai delle prove a supporto della tua segnalazione                                                     |
| Seleziona un'opzione                                                                                  |
| Hai segnalato i fatti ad altre organizzazioni o ad altri individui? "                                 |
| Seleziona un'opzione                                                                                  |
| Qual è il risultato che vorresti ottenere con il nostro supporto? *                                   |
|                                                                                                    |
| Precedente Successivo                                                                                 |

#### Figura 5 – Segnalazione

Valorizzati tutti i campi obbligatori (contrassegnati con il simbolo \*) con i dati richiesti, fare clic sul pulsante Successivo ♥ per andare avanti oppure su ♥ Precedente per tornare alla sezione precedente. Scegliendo di proseguire verrà visualizzata la seguente sezione denominata "Passo Conclusivo":

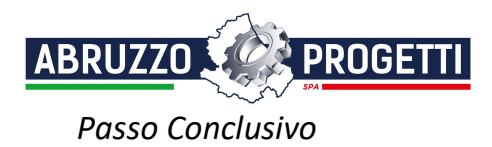

| ABRUZZO                                                                                              |                                                         |                                                                                                    |
|----------------------------------------------------------------------------------------------------|---------------------------------------------------------|----------------------------------------------------------------------------------------------------|
| Whistleblowing - Abruzzo Progetti SPA                                                                |                                                         |                                                                                                    |
| 1 Identificazione Del Segnalante 2 Dati Del Segnalante                                               | e 3 Segnalazione Apasso Conclusivo                      | 0                                                                                                    |
| Ricorda di memorizzare il codice di segnalazione (KEY CODE) che                                      | ti verrà fornito dopo aver cliccato "Invia"             |                                                                                                    |
| Termini e condizioni *<br>□ Sono consapevole delle responsabilità e delle consequenze civili e<br>k} | penali previste in caso di dichiarazioni mendaci e/o di | di esibizione di atto falso o contenente dati non più rispondenti a verità, ai sensi dell'articolo 76 dei d.P.R. 28.12.2000 n.445 |
| Precedente     Invia                                                                                 |                                                         |                                                                                                    |
|                                                                                                    |                                                         |                                                                                                    |
|                                                                                                    |                                                         |                                                                                                    |
|                                                                                                    |                                                         |                                                                                                    |
|                                                                                                    | Abruzzo Progetti SPA - Piazza S<br>Powered              | i S. Marla Paganica n. 5 - 67100 L'Aquila<br>d by <b>GlobaLeaks</b>                                                               |
|                                                                                                    | Figura 6 – Pa                                           | asso Conclusivo                                                                                                    |

In questa sezione va solo confermata (obbligatoriamente) la consapevolezza riguardo alle conseguenze delle dichiarazioni mendaci. Fare clic sul pulsante ne procedere all'inoltro della segnalazione.

#### Esito della segnalazione

Verrà quindi visualizzata la seguente pagina con l'esito della segnalazione ed il numero di ricevuta (Key Code) con il quale si potrà accedere, in seguito, alla segnalazione stessa per seguirne gli eventuali sviluppi ed eventualmente integrarla, come specificato nel capitolo "Monitoraggio della segnalazione".

| ABRUZZO                                                                |                                                                                                    | (+ Esci                                                    |
|------------------------------------------------------------------------|----------------------------------------------------------------------------------------------------|------------------------------------------------------------|
| Whistleblowing - La tua segnalazione è and                             | lata a buon fine.                                                                                                    |                                                            |
| Grazie. La tua segnalazione è andata a buon fine. Cercheremo di rispor | iderti quanto prima.                                                                                                    |                                                            |
| Memorizza la tua ricevuta per la segnalazione.                         |                                                                                                    |                                                            |
| Usa la ricevuta di                                                     | 1234 5678 9012 3456 0<br>16 cifre per ritornare e vedere eventuali messaggi che ti avremo inviato o se pensi che ci sia altro | o che avresti dovuto allegare.<br>Vedi la tua segnalazione |
|                                                                        | I                                                                                                    | Lo                                                         |
|                                                                        | Abruzzo Progetti SPA - Piazza S. Maria Paganica n. 5 - 67100 L'Aquila<br>Powered by <b>GlobaLeaks</b>                         |                                                            |
|                                                                        | Figura 7 - Esito della Segnalazione                                                                                           |                                                            |

ATTENZIONE!!! Si raccomanda di memorizzare il numero a 16 cifre (Key Code) poiché non esiste altro sistema per accedere alla segnalazione. Non sarà possibile, in alcun modo, recuperare detto codice.

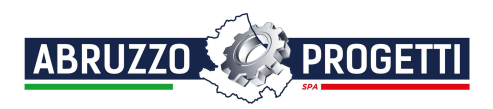

## Monitoraggio della segnalazione - Utente (whistleblower)

## Controllare lo stato di una segnalazione

Per verificare lo stato di una segnalazione è sufficiente inserire il Key Code, generato a conclusione della procedura di invio segnalazione, nel campo presente nella zona inferiore della pagina principale del sistema come indicato nella figura seguente:

| ABRUZZO                                                                                                    |
|----------------------------------------------------------------------------------------------------|
| Whistleblowing - Abruzzo Progetti SPA                                                                                                    |
| Berveruto nel portale segnalazioni di Abruzzo Progetti SPA a disposizione per linvio e la gestione delle segnalazioni di comportamenti, atti du omissioni che ledono l'interesse pubblico o l'integrità dell'ente ai sensi del D. Lgs. 231/2001 nonché a<br>leggi, regolamenti e al sistema di procedure vigenti in Abruzzo Progetti. Il portale segnalazioni è conforme alle disposizioni ANAC in materia di vihistiebiloving e garantisce il massimo rispetto della riservatezza ai soggetti segnalanti e sui fatti<br>segnalati con modalità informatiche. La gestione delle segnalazioni sarà a cura del Responsable della prevanticone della corruzione e della riservatezza (RPCT), che sarà tenuto ad utilizzare il portale per interagire con i soggetti segnalanti ed inviare<br>eventuali richieste di charimento. |
| Segnatazioni disabilitate                                                                                                    |
| Hai già effettuato una segnalazione? Inserisci la tue ricevuta.                                                                                                    |
|                                                                                                    |
|                                                                                                    |
| Abruzzo Progetti SPA - Piazza S. Maria Paganica n. 5 - 67100 L'Aquila                                                                                                    |
| Powered by GlobaLeaks                                                                                                    |
| Figura 8 - Home Page con Key Code                                                                                                    |

Inserito il codice, cliccando sul pulsante Accedi, si accede alla pagina denominata "Stato della segnalazione". La schermata è suddivisa in 3 macro aree:

- Area che visualizza i dati della segnalazione;
- Area che visualizza l'identità del segnalante;
- Area strumenti che consentono di integrare, con file e contenuto testuale, la segnalazione e permettono di scambiare commenti e messaggi privati con gli amministratori.

Nei paragrafi successivi andremo a descrivere in dettaglio le singole aree.

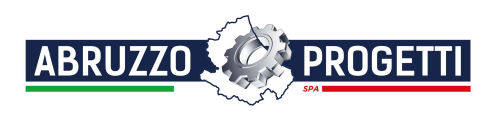

## Area Dati Segnalazione

In questa area è possibile consultare tutte le risposte date dal segnalante (whistleblower) durante l'inserimento della segnalazione.

#### Area Identità

Una volta effettuata la segnalazione, accedendo alla pagina di stato della segnalazione, il sistema permette al segnalante (whistleblower) di inserire i propri dati anagrafici qualora non l'avesse già fatto in precedenza (vedi Figura 2), oppure semplicemente di consultare i propri dati inseriti.

#### Area Strumenti

Una volta effettuata la segnalazione, accedendo alla pagina della segnalazione, il sistema permette al segnalante (whistleblower) di:

• Aggiungere file in allegato utilizzando l'apposito e semplice strumento di seguito visualizzato.

| Allegati                                  |                     |                 |                     | ^ |
|-------------------------------------------|---------------------|-----------------|---------------------|---|
| Nome del file                             | Data di caricamento | Tipo            | Dimensione del file |   |
| TEST SEGNALAZIONE.pdf                     | 16-12-2022 10:23    | application/pdf | 134.75 KB           |   |
|                                           |                     |                 |                     |   |
| Carica Seleziona un file o trascinalo qui |                     |                 |                     |   |
|                                           |                     |                 |                     |   |

Figura 9 - Allegati (Whistleblower)

• Inviare commenti utilizzando l'apposito e semplice strumento di seguito visualizzato.

| Commenti | ^        |
|----------|----------|
|          |          |
|          | <u>۸</u> |
| 🗩 Invia  | 0/4090   |
|          |          |

Figura 10- Commenti (Whistleblower)

| Inserendo il commento nell'apposito campo e facendo clic sul pulsante | , il contenuto potrà essere letto |
|-----------------------------------------------------------------------|-----------------------------------|
| dal Ricevente.                                                        |                                   |

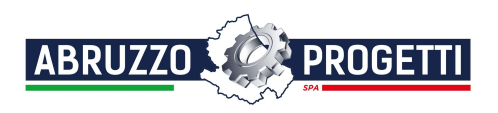

• Inviare messaggi privati in forma anonima al ricevente utilizzando l'apposito strumento di seguito visualizzato.

| Messaggi   | ^      |
|------------|--------|
| Ricevente: |        |
|            |        |
|            | 0/4096 |

Figura 11 - Messaggi privati (Whistleblower)

Scegliendo il destinatario dal menu a tendina presente sulla schermata (Figura 14), inserendo il contenuto del

messaggio nell'apposito campo ed utilizzando il pulsante nessaggio viene spedito solo al destinatario scelto (N.B. Questa opzione è valida solo in presenza di più utenti abilitati alla ricezione registrati sulla piattaforma).

## Accesso alla segnalazione da parte del segnalante

Il sistema permette l'accesso alla segnalazione da parte del segnalante per **90 giorni** a partire dalla data della segnalazione. Trascorso tale periodo, la segnalazione non sarà più accessibile dal segnalante, ma continuerà ad essere a disposizione del Ricevente fino al completamento della gestione.